# **TomTom NAVIGATOR**

# 1. Før du starter...

## Montering

For at begynde at bruge din telefon som en navigationsenhed, skal du trykke let på knappen TomTom i Windows Mobile-startmenuen.

Når du konfigurerer din navigationsenhed, skal du svare på et par spørgsmål ved at trykke let på skærmen.

**Vigtigt**: Det er vigtigt, at du vælger det rigtige sprog, fordi det valgte sprog bruges i alle menuer og skriftlige vejledninger.

## Aktivering

Du bliver spurgt, hvordan du vil aktivere det kort, der leveres med NAVIGATOR. Dette kan gøres på to måder:

• Automatisk

Hvis du vil aktivere kortet automatisk, skal enheden have en aktiv trådløs dataforbindelse (GPRS, EDGE, UMTS eller CDMA).

Tryk let på **Automatisk**, og angiv derefter din produktkode. Produktkoden findes på det produktkodekort, der fulgte med produktet. TomTom NAVIGATOR opretter forbindelse til TomTom via den trådløse dataforbindelse, hvorefter kortet aktiveres.

Manuelt

Hvis du vil aktivere kortet manuelt, skal du benytte følgende fremgangsmåde:

- 1. Tryk let på Manuelt.
- 2. Gå til dette websted: www.ttcode.com
- 3. Følg vejledningen på denne side for at få en aktiveringskode.
- 4. Indtast aktiveringskoden på din enhed for at aktivere kortet.

# Forbedring af modtagelsen

Hvis det tager mere end 5 minutter for TomTom NAVIGATOR at finde din nuværende position, skal du sørge for, at enheden befinder sig i et åbent område uden høje genstande som bygninger eller træer.

**Vigtigt**: Nogle biler har en varmeafvisende belægning på forruden. Det kan forhindre NAVIGATOR i at bestemme din aktuelle position.

Du tænder og slukker for TomTom NAVIGATOR ved at trykke på tænd/slukknappen og holde den nede i to sekunder. Første gang du tænder for enheden, kan det tage lidt tid, før den starter.

**Bemærk**: I sjældne tilfælde starter NAVIGATOR måske ikke korrekt. Hvis dette skulle ske, skal du trykke på nulstillingsknappen og tænde for enheden igen.

For at bruge din TomTom NAVIGATOR på telefonen, skal du trykke let på knappen NAVIGATOR.

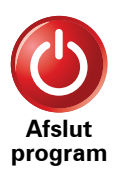

Luk TomTom NAVIGATOR ved at trykke let på **Afslut program** i hovedmenuen. Vi anbefaler, at du lukker NAVIGATOR, hver gang du er færdig med at bruge programmet, da nogle telefonindstillinger styres af NAVIGATOR. Dette giver mulighed for at foretage og modtage opkald, mens du kører.

# 2. Kørselsvisning

Når TomTom NAVIGATOR starter, vises Kørselsvisning sammen med detaljerede oplysninger om din nuværende position.

Tryk let når som helst midt på skærmen for at åbne Hovedmenuen.

**Bemærk**: Kørselsvisning vises i sort-hvid, indtil NAVIGATOR bestemmer din aktuelle position.

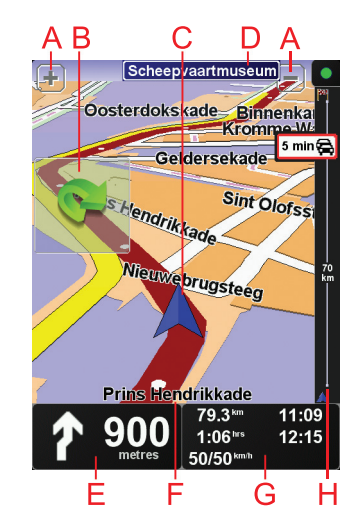

A Tryk på + og - for at zoome ind og ud.

B Genvejsmenu – aktiver den i menuen Indstillinger.

- © Din aktuelle position.
- D Navnet på den næste større vej eller oplysningerne fra det næste vejskilt, hvis det er relevant.
- (E) Navigationsinstruktioner for det næste stykke vej.

Tryk let på dette område for at gentage den sidste stemmeinstruktion og for at ændre lydstyrken.

- F Navnet på den gade, du er på.
- © Oplysninger om turen som rejsetid, resterende afstand og ankomsttid.

Du kan ændre den viste information ved at trykke på **Statuslinje**indstillinger i menuen Indstillinger.

(H) Trafiksidebjælke. Yderligere oplysninger om tilmelding og modtagelse af TomTom Trafik findes på **tomtom.com/traffic**.

Tryk let på **TomTom Trafik** i hovedmenuen for at konfigurere trafikoplysningerne.

# 3. Din første køretur

Med din TomTom NAVIGATOR er det nemt at planlægge en rute. Benyt følgende fremgangsmåde for at planlægge din første rute.

**Vigtigt**: Du skal altid planlægge ruten, før du begynder at køre. Det er farligt at planlægge en rute, mens du kører.

1. Tryk let på skærmen for at åbne Hovedmenuen.

**Bemærk**: Knapperne på NAVIGATOR vises i fuld farve, medmindre en knap ikke kan benyttes i øjeblikket. Knappen **Find alternativ...** i hovedmenuen kan f.eks. først benyttes, når du har planlagt en rute.

2. Tryk let på Naviger til...

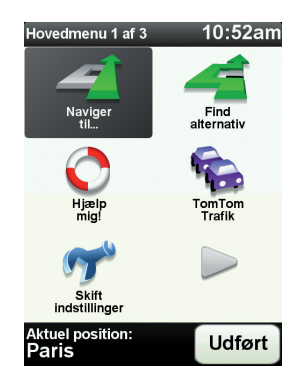

3. Tryk på Adresse.

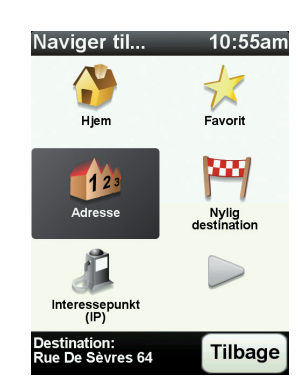

Når du angiver en adresse, kan du vælge mellem følgende muligheder:

- **Bymidte** tryk let på denne knap for at indstille bymidte som destination.
- **Gade og husnummer** tryk let på denne knap for at indstille en præcis adresse som destination.
- **Postnummer** tryk let på denne knap for at angive et postnummer som destination.

**Bemærk**: Du kan angive et postnummer til et hvilket som helst land. I Storbritannien og Holland er postnumrene detaljerede nok til, at du kan finde en bestemt adresse med dem. I andre lande kan du finde en by eller et område ved at angive et postnummer. Derefter skal du angive en gade og et husnummer.

• **Vejkryds** – tryk på denne knap for at angive din destination som det punkt, hvor to gader krydser hinanden.

I dette eksempel indtales en nøjagtig adresse.

4. Tryk på Gade og husnummer.

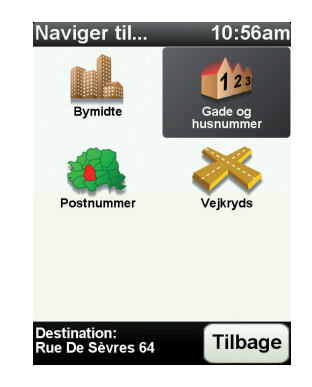

**Bemærk**:: Når du planlægger en tur for første gang, beder NAVIGATOR dig vælge et land. Dit valg bliver gemt og brugt til alle de ruter, du planlægger.

Du kan ændre denne indstilling når som helst ved at trykke på landets flag.

5. Begynd at indtaste navnet på den by, du vil køre til.

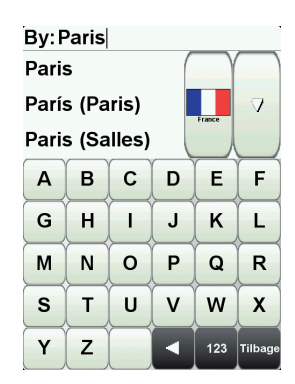

Efterhånden som du skriver, vises navnene på de byer, der passer til det, du har skrevet. Når destinationen vises på listen, trykker du på bynavnet for at angive destinationen.

6. Begynd at skrive navnet på gaden og vælg den, når den bliver vist.

Som med navnet på byen, så vises navnene på de gader, der passer til det, du har skrevet. Når destinationen vises på listen, trykker du på gadenavnet for at angive destinationen.

7. Angiv nu husnummeret på destinationen, og tryk derefter på Udført.

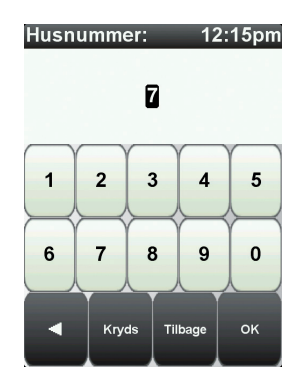

8. NAVIGATOR spørger dig, om du skal nå frem på et bestemt tidspunkt. I denne øvelse skal du trykke på **NEJ**.

Ruten beregnes nu af NAVIGATOR.

9. Når ruten er beregnet, trykker du på Udført.

NAVIGATOR begynder med det samme at vise dig vej til destinationen med talte instruktioner og med retningsangivelser på skærmen.

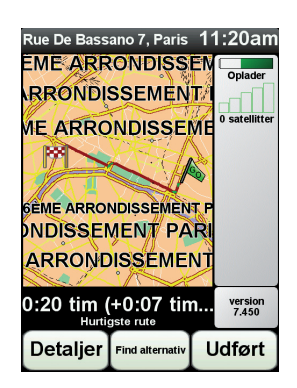

## Ankomsttider

Når du planlægger en rute, spørger TomTom NAVIGATOR, om du skal ankomme på et bestemt tidspunkt.

Tryk på **JA**, så du kan angive en ønsket ankomsttid.

NAVIGATOR beregner ankomsttiden og viser, om du ankommer til tiden.

Du kan også bruge disse oplysninger til at regne ud, hvornår du skal tage af sted. Hvis NAVIGATOR viser, at du vil ankomme 30 minutter for tidligt, kan du vente 30 minutter, før du tager af sted.

Ankomsttiden genberegnes konstant, mens du kører. Statuslinjen viser, om du ankommer til tiden eller vil være forsinket, som vist nedenfor:

| +55 <sup>min</sup> | Du vil ankomme 55 minutter før den angivne ankomsttid.                                                        |  |  |
|--------------------|----------------------------------------------------------------------------------------------------|--|--|
|                    | Hvis den forventede ankomsttid er mere end fem minutter før<br>det tidspunkt, du angav, vises den med grønt.  |  |  |
| +3 <sup>min</sup>  | Du vil ankomme 3 minutter før den angivne ankomsttid.                                                         |  |  |
|                    | Hvis den forventede ankomsttid er mindre end fem minutter<br>før det tidspunkt, du angav, vises den med gult. |  |  |

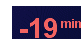

Du vil komme 19 minutter for sent.

Hvis den forventede ankomsttid er efter det tidspunkt, du angav, vises den med rødt.

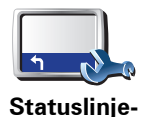

indstillinger

Tryk på Statuslinje-indstillinger i menuen Indstillinger, så du kan aktivere eller deaktivere meddelelserne om ankomsttid.

Vælg de ønskede indstillinger i den første menu, der vises, og tryk derefter på **Udført**.

Hvis du gerne vil modtage meddelelser om ankomsttid, skal du markere afkrydsningsfeltet Vis spillerum til adkomsttid.

# Hvilke andre navigationsmuligheder findes der?

Når du trykker på Naviger til..., kan du angive din destination på flere måder og ikke kun ved at angive adressen. De andre muligheder er vist nedenfor:

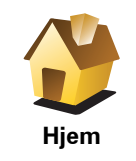

Tryk på denne knap for at navigere til din hjemmeposition.

Det vil sandsynligvis være denne knap, du kommer til at bruge mest.

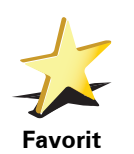

Tryk på denne knap for at vælge en favorit som destination.

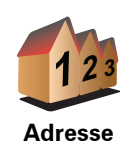

Tryk på denne knap for at angive en adresse som destination.

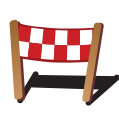

Tryk på denne knap for at vælge din destination på en liste over steder, du har brugt som destinationer for nylig.

Nylig destination

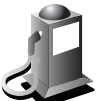

Tryk på denne knap for at navigere til et interessepunkt (IP).

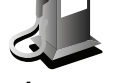

Interessepunkt

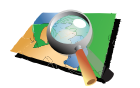

Tryk på denne knap for at vælge et punkt på kortet som destination med kortbrowseren.

Punkt på kort

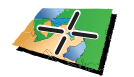

Tryk på denne knap for at angive en destination vha. længde- og breddegrader.

Længde/ breddegrad

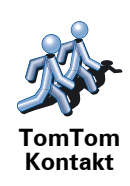

Tryk let på denne knap for at navigere til den sidst kendte position for en TomTom-kammerat. Husk, at din kammerat kan have flyttet sig, før du når frem.

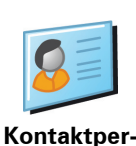

son

Tryk let på denne knap for at navigere til adressen på en af dine kontaktpersoner på enheden.

# Planlægning af en rute på forhånd

Du kan også bruge NAVIGATOR til at planlægge en rejse hjemmefra ved både at vælge startpunkt og destination. Du kan f.eks.:

- Finde ud af, hvor lang tid turen vil tage, allerede inden du tager hjemmefra.
- Finde en rute til en rejse, du er ved at planlægge.
- Finde en rute til en, der skal besøge dig, så du kan beskrive ruten for vedkommende.

Benyt følgende fremgangsmåde, hvis du vil planlægge en rute, inden du tager af sted:

- 1. Åbn Hovedmenuen ved at trykke på skærmen.
- 2. Tryk på pileknappen for at gå videre til den næste menu, og tryk derefter på **Forbered rute**.

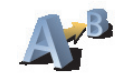

#### **Forbered rute**

- 3. Vælg startpunktet for rejsen på samme måde, som du ellers vælger en destination.
- 4. Angiv rejsens destination.
- 5. Vælg den rutetype, der skal planlægges.
  - Hurtigste rute den rute, der tager kortest tid.
  - Korteste rute den korteste afstand mellem de angivne steder. Dette er ikke nødvendigvis den hurtigste rute; specielt ikke, hvis den går gennem en by.
  - Undgå motorveje en rute, der undgår motorveje.
  - Spadsererute en rute, der kan klares til fods.
  - Cykelrute en rute, der kan klares på cykel.
  - **Begrænset hastighed** en rute til et køretøj, der kun kan køre med begrænset hastighed. Her skal du angive en maksimumhastighed.
- 6. TomTom NAVIGATOR planlægger ruten mellem de to steder, du har angivet.

#### Flere oplysninger om en rute

Du kan få adgang til yderligere oplysninger om den rute, du senest har planlagt, ved at trykke let på **Vis rute** i hovedmenuen eller på knappen **Detaljer** i skærmbilledet med ruteoversigten. Derefter kan du vælge følgende muligheder:

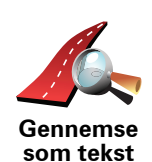

Tryk på denne knap for at få vist en liste over alle de steder, hvor du skal svinge eller dreje på ruten.

Denne funktion er særdeles praktisk, hvis du skal beskrive ruten for en anden.

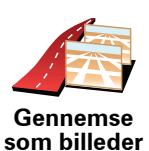

Tryk på denne knap for at få vist alle sving på turen. Tryk på højre eller venstre pil for at gå frem eller tilbage gennem ruten.

Tryk på skærmen for at slå 3D-visning fra, så kortet vises ovenfra.

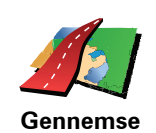

Tryk på denne knap for at få vist et overblik over ruten med kortbrowseren.

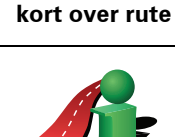

Vis ruteoversigt Tryk på denne knap for at åbne skærmbilledet med ruteoversigten.

11

# 4. Finde alternative ruter

Når du har planlagt en rute, vil du måske gerne ændre noget ved den uden at ændre selve destinationen.

#### Hvorfor ændre rute?

Der kan være mange gode grunde til at ændre en planlagt rute:

- Du får måske øje på en vejspærring eller en kø forude.
- Du vil måske gerne køre via et bestemt sted, hente en, holde frokostpause eller fylde benzin på.
- Du vil måske undgå et vanskeligt vejkryds eller en vej, du ikke bryder dig om.

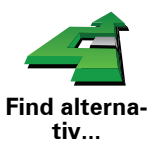

Tryk let på **Find alternativ...** i hovedmenuen for at ændre den rute, der er planlagt i øjeblikket.

Tryk derefter let på en af mulighederne nedenfor.

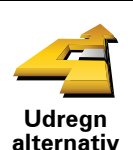

Tryk let på denne knap for at udregne et alternativ til den allerede planlagte rute.

NAVIGATORsøger efter en anden rute fra din nuværende position til destinationen.

Hvis du beslutter, at du hellere vil følge den oprindelige rute, skal du trykke let på **Omberegn oprindelig**.

#### Hvorfor skal jeg gøre dette?

Bortset fra vejene lige i nærheden af din nuværende position og destinationen, følger den nye rute helt andre veje for at nå frem til destinationen. Derfor er det let at beregne en helt anden rute på denne måde.

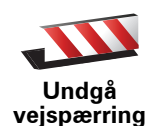

Tryk let på denne knap, hvis du får øje på en vejspærring eller kø længere fremme. Dernæst skal du vælge, hvor stor en del af ruten du vil undgå.

Vælg mellem de forskellige muligheder: 100 m, 500 m, 2000 m, 5000 m. NAVIGATOR omberegner ruten, så du undgår den del af den, du har angivet.

Husk, at når der er udregnet en ny rute, skal du muligvis meget snart dreje væk fra den vej, du kører på.

Hvis de trafikale problemer pludselig løser sig, skal du trykke let på **Omberegn oprindelig** for at vende tilbage til den oprindelige rute.

|                           | Tryk let på denne knap for at ændre ruten, så du kommer forbi et bestemt<br>sted og f.eks. kan samle en person op.                                                                                                    |
|---------------------------|----------------------------------------------------------------------------------------------------|
| Rejs via                  | Du vælger det sted, du vil passere, på samme måde, som når du vælger en<br>destination. Derfor kan du vælge mellem de samme muligheder, f.eks.<br><b>Adresse, Favorit, Interessepunkt (IP)</b> og <b>Punkt på kort</b> . |
|                           | NAVIGATOR beregner en ny rute til destinationen, som passerer de steder,<br>du vælger. I modsætning til rejsemålet, gør din NAVIGATOR dig ikke<br>opmærksom på, hvornår du passerer dette sted.                          |
|                           | Du kan kun vælge at rejse via ét sted, når du bruger denne knap. Hvis du vil<br>forbi flere steder, skal du bruge en rejseplan i stedet.                                                                                 |
| Omberegn<br>oprindelig    | Tryk let på denne knap, hvis du vil vende tilbage til den oprindelige rute<br>uden omkørsler for at undgå vejspærringer, eller hvis du vil køre via<br>bestemte steder.                                                  |
|                           | Tryk let på denne knap for at undgå en del af ruten. Du kan bruge denne<br>knap, hvis du kan se, at ruten omfatter en vej eller et vejkryds, du ikke<br>bryder dig om, eller som er berygtet for at skabe trafikpropper. |
| Undgå del af<br>rute      | Du kan derefter vælge den vej, du vil undgå, på en liste over vejene på<br>ruten.                                                                                                    |
| <b>\$</b>                 | Tryk let på denne knap for at omberegne ruten, så du så vidt muligt undgår<br>trafikproblemer. NAVIGATOR kontrollerer, om der er trafikproblemer på<br>ruten og udregner den bedste rute, så du kan undgå problemerne.   |
| Minimer for-<br>sinkelser | Bemærk: Denne knap er kun tilgængelig, når TomTom Trafik er aktiveret.                                                                                                    |

# 5. Hjælp mig!

Hjælp mig! gør det let at navigere til centre for nødtjenester og andre specialiserede tjenester, som du derefter kan ringe til.

Hvis du f.eks. bliver indblandet i et trafikuheld, kan du bruge Hjælp mig!, så du kan ringe til det nærmeste hospital og give dem din præcise position.

#### Hvordan bruger jeg Hjælp mig! til at ringe til en lokal tjeneste?

Du kan bruge Hjælp mig! til at finde og kontakte et servicecenter.

Når du vælger et servicecenter, vises din nuværende position og telefonnummeret til interessepunktet.

Hvis du vil bruge Hjælp mig! til at finde et servicecenter, skal du ringe til centeret og navigere fra din nuværende position til centeret ved at benytte følgende fremgangsmåde:

- 1. Tryk let på skærmen for at åbne hovedmenuen.
- 2. Tryk let på Hjælp mig!
- 3. Tryk let på Ring efter hjælp.
- 4. Vælg den type tjeneste, du skal bruge, f.eks. Nærmeste hospital.
- 5. Ring op ved at vælge et center på listen det nærmeste står øverst på listen.

Når opkaldet bliver besvaret, viser NAVIGATOR din position på kortet sammen med en beskrivelse af stedet. Dette hjælper dig med at forklare, hvor du er, mens du foretager et opkald.

6. Hvis du vil navigere frem til centeret til fods, skal du trykke let på Gå derhen.

NAVIGATOR begynder at guide dig frem til destinationen.

# Valg

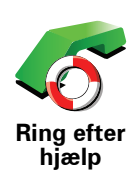

Brug TomTom NAVIGATOR til at finde frem til en tjeneste og de tilhørende kontaktoplysningerne.

Nødtjeneste

Nødtjenester ved havari

- Nærmeste politistation
- Nærmeste læge
- Nærmeste hospital
- Nærmeste offentlige transport
- Nærmeste bilværksted
- Nærmeste tandlæge
- Nærmeste apotek
- Nærmeste dyrlæge

Bemærk: I nogle lande kan der mangle oplysninger om visse tjenester.

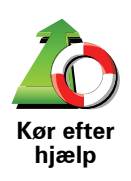

Brug TomTom NAVIGATOR til at køre til et servicecenter.

- Nærmeste bilværksted
- Nærmeste hospital
- Nærmeste læge
- Nærmeste politistation
- Nærmeste apotek
- Nærmeste tandlæge

Bemærk: I nogle lande kan der mangle oplysninger om visse tjenester.

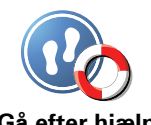

Brug TomTom NAVIGATOR til at gå frem til et servicecenter.

Nærmeste benzinstation

Gå efter hjælp

- Nærmeste offentlige transport
- Nærmeste politistation
- Nærmeste apotek
- Hjem
- Nærmeste læge

Bemærk: I nogle lande kan der mangle oplysninger om visse tjenester.

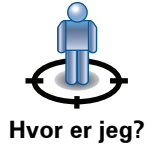

TomTom NAVIGATOR viser din nuværende position.

Du kan derefter trykke let på Ring efter hjælp og vælge den type tjeneste, du vil kontakte.

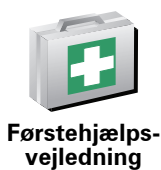

Tryk let på denne knap, hvis du vil læse førstehjælpsvejledningen fra Røde Kors.

Tryk let på denne knap, hvis du vil læse en række nyttige vejledninger.

Førstehjælps-vejledning

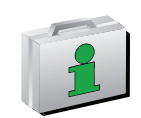

Andre vejled-ninger

# 6. Inspicer kort

Hvis du vil se på kortet på samme måde som på et helt almindeligt landkort, skal du trykke let på **Inspicer kort** i hovedmenuen.

Du kan flytte kortet ved at pege på skærmen med fingeren og trække den let hen over skærmen.

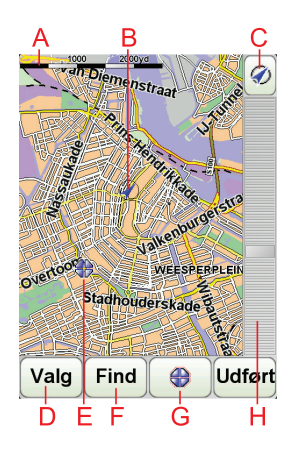

**A** Målestokken

B Din aktuelle position.

© GPS-knap

Tryk på denne knap for at centrere kortet på din nuværende position.

- $\textcircled{D}\mathsf{Valg}$
- (E) Markøren
- **F**Knappen Find

Tryk let på denne knap for at finde bestemte adresser.

**G** Markørknappen

Tryk let på denne knap for at navigere til markørens position, markere en favorit på markørens position eller finde et interessepunkt tæt ved markørens position.

H Zoomværktøjet

Zoom ind og ud ved at flytte skyderen.

#### Markørknap

Du kan bruge markøren, når du søger efter adresser og interessepunkter, f.eks. restauranter, togstationer og benzinstationer.

Hold markøren hen over et sted på kortet, og tryk derefter let på en af følgende knapper:

| Naviger<br>derhen     | Tryk let på denne knap for at navigere til det sted, hvor markøren er<br>placeret. Ruten beregnes af NAVIGATOR.                                                                                                    |
|-----------------------|----------------------------------------------------------------------------------------------------|
| Find IP<br>nærved     | Tryk let på denne knap for at finde et interessepunkt i nærheden af det sted,<br>hvor markøren er placeret. Hvis du f.eks. har fundet en restaurant, du gerne<br>vil besøge, kan du søge efter en parkeringsplads i nærheden. |
| Tilføj som<br>favorit | Tryk let på denne knap for at oprette en favorit på det sted, hvor markøren<br>er placeret.                                                                                                    |
| Tilføj som IP         | Tryk let på denne knap for at oprette et interessepunkt på det sted, hvor<br>markøren er placeret.                                                                                                    |
| Korrekt sted          | Tryk let på denne knap for at ændre det sted, der er vist ved markørens<br>position.                                                                                                    |

# 7. TomTom Map Share

TomTom Map Share<sup>TM</sup> er en gratis tjeneste, der giver dig mulighed for at opdatere dine kort og evt. også dele opdateringerne med andre medlemmer af TomTom Map Share-brugergruppen.

Hvis du finder en gade, som for nylig er blevet spærret for gennemkørsel, men som før var åben, kan du opdatere dit kort med Map Share og derefter lade andre Map Share-medlemmer få adgang til denne opdatering.

Via Map Share kan du indsende og modtage kortopdateringer i løbet af det første år, efter at kortet er udgivet. Det betyder, at du ét år efter udgivelsesdatoen ikke længere kan sende eller modtage kortopdateringer til den version af kortet. Du kan dog stadig opdatere dit eget kort og bruge opdateringerne på din egen enhed.

Når du bliver medlem af TomTom Map Share-brugergruppen, kan du holde dine kort opdaterede med de nyeste opdateringer fra andre, der bruger Map Share.

Du bestemmer selv, hvilken type opdateringer du vil have, og kortet opdateres derefter automatisk, hver gang du opretter forbindelse mellem TomTom NAVIGATOR og TomTom HOME.

#### TomTom Map Share-brugergruppe

Hvis du vil være medlem af Map Share-brugergruppen, skal du gøre følgende:

- 1. Tryk let på Kortrettelser i hovedmenuen.
- 2. Tryk let på Hent rettelser, som andre har registreret.
- 3. Tryk let på Meld dig ind.

Når du opretter forbindelse mellem TomTom NAVIGATOR og computeren, henter TomTom HOME automatisk alle tilgængelige kortopdateringer og sender dine rettelser til Map Share-brugergruppen.

#### Kortopdateringer

Der findes to former for kortopdateringer:

• Opdateringer, der vises på kortet med det samme. Det gælder bl.a. ændringer af kørselsretningen på en gade, afspærring af en gade, nyt gadenavn samt tilføjede eller ændrede interessepunkter.

Denne form for ændringer vises med det samme på dit eget kort. Du kan når som helst vælge at skjule disse opdateringer ved at bruge menuen Indstillinger for Map Share.

• Opdateringer, der rapporteres til TomTom, men som ikke vises på kortet med det samme. Det gælder bl.a. manglende gader, fejl ved tilkørsler og afkørsler til motorveje og manglende rundkørsler.

Denne form for opdatering undersøges af TomTom, og når den er bekræftet, indgår den i den næste kortversion. Derfor deles denne form for opdateringer ikke med Map Share-brugergruppen.

Sådan opdaterer du et kort

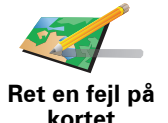

- 1. Tryk let på Kortrettelser i hovedmenuen.
- 2. Tryk let på Ret en fejl på kortet.

Der vises en oversigt over mulige kortopdateringer.

3. Vælg den form for opdatering, du vil rapportere.

**Bemærk**: Hvis du trykker let på **Tilføj manglende IP** eller **Rapporter en anden fejl**, bliver du bedt om flere oplysninger før næste trin.

- 4. Vælg den metode, du vil bruge, når du skal vælge opdateringens position.
- 5. Når du har fundet positionen, skal du trykke let på Udført.
- 6. Angiv opdateringen eller bekræftelsen af opdateringen nu.

Markering af en fejl på kortet under kørslen

Hvis du bemærker, at der er noget på kortet, som kræver din opmærksomhed, kan du markere stedet ved at bruge knappen **Rapporter** og derefter angive oplysninger, når du ikke længere kører.

Hvis du vil have vist knappen **Rapporter** i kørselsvisning, skal du gøre følgende:

- 1. Tryk let på Kortrettelser i hovedmenuen.
- 2. Tryk let på Rettelsesindstillinger.
- 3. Tryk let på Udført og derefter på Udført igen.
- 4. Vælg knappen Vis rapport, og tryk derefter let på Udført.

Knappen **Rapport** vises til venstre i kørselsvisning. Når du har markeret et sted, kan du føje flere oplysninger til ændringen, når du åbner menuen **Kortrettelser**.

Du er f.eks. på vej til en af dine venner, da du lægger mærke til, at navnet på den gade, du kører på, er anderledes end det, der er angivet på kortet. For at rapportere rettelsen skal du trykke let på knappen **Rapporter**, så NAVIGATOR gemmer din aktuelle position. Derefter kan du sende opdateringen til TomTom Map Share, når du er nået frem.

## Sådan modtager du de nyeste kortopdateringer

Når du slutter TomTom NAVIGATOR til computeren, henter TomTom HOME automatisk alle tilgængelige kortopdateringer og sender dine rettelser til Map Share-brugergruppen.

Der findes flere forskellige former for opdateringer, der kan angives i menuen Rettelsesindstillinger.

#### Sådan ændrer du indstillinger til kortopdateringer

Rettelsesindstillingerne bestemmer, hvordan TomTom Map Share kører på enheden.

Du kan angive følgende indstillinger:

- Vælg, hvilken form for opdateringer du vil bruge til dine kort.
- Vælg, om du vil dele dine opdateringer med andre.
- Vis eller skjul knappen Rapporter i kørselsvisning.

Benyt følgende fremgangsmåde for at angive indstillinger:

- 1. Tryk let på Kortrettelser i hovedmenuen.
- 2. Tryk let på Rettelsesindstillinger.

Der vises en oversigt over opdateringstyper.

- 3. Marker afkrydsningsfeltet ved siden af hver af de opdateringstyper, du vil bruge.
- 4. Tryk på Udført.
- 5. Vælg, hvordan du vil dele dine kortopdateringer med Map Sharebrugergruppen, og tryk derefter let på **Udført**.
- 6. Vælg, om knappen **Rapporter** skal vises i kørselsvisning.
- 7. Tryk på Udført.

**Tip**: Hvis du senere vil fjerne opdateringer fra kortet, skal du fjerne markeringen i afkrydsningsfeltet ved siden af de opdateringstyper, som du vil fjerne. Hvis du fjerner markeringerne i alle afkrydsningsfelterne, vises det oprindelige kort igen uden alle opdateringerne.

# Kortopdateringskategorier

Du kan bruge flere forskellige typer opdateringer til et kort.

Hvis du vil opdatere kortet, skal du trykke let på **Kortrettelser** i hovedmenuen og derefter trykke let på **Ret en fejl på kortet**. Følgende typer opdateringer vises.

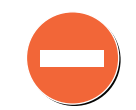

Spær/fjern spærringen af

gaden

Tryk let på denne knap for at spærre eller fjerne afspærringen af en gade. Du kan spærre eller fjerne afspærringen af en gade i én eller begge retninger.

Du skal f.eks. benytte følgende fremgangsmåde, hvis du vil udføre en rettelse på en gade i nærheden af din aktuelle position:

- 1. Tryk let på Spær/fjern spærringen af gaden.
- 2. Tryk let på **Nær dig** for at vælge en gade tæt på din aktuelle position. Du kan vælge en gade efter navn, en gade i nærheden af din hjemposition eller en gade på kortet.
- 3. Vælg den gade eller den del af gaden, som du vil rette, ved at trykke let på den på kortet.

Den gade, du vælger, fremhæves, og markøren viser gadens navn.

4. Tryk på Udført.

Enheden viser gaden og angiver, om den er spærret eller åben for gennemkørsel i begge retninger.

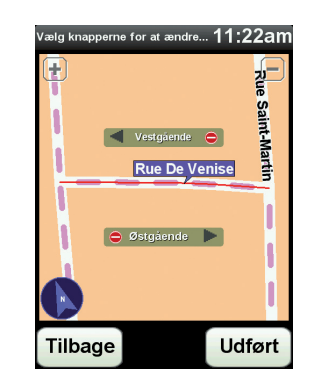

- 5. Tryk på en af retningsknapperne, så gaden spærres/åbnes i den pågældende kørselsretning.
- 6. Tryk på Udført.

Næste gang du slutter enheden til TomTom HOME, deles dine opdateringer med TomTom Map Share-brugergruppen.

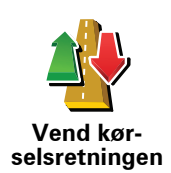

Tryk på denne knap for at ændre kørselsretningen i en ensrettet gade, hvor kørselsretningen viser sig at være anderledes end angivet på kortet.

**Bemærk**: Denne funktion kan kun bruges til ensrettede gader. Hvis du vælger en gade med kørsel i begge retninger, får du mulighed for at spærre/fjerne afspærringen af gaden i stedet for at ændre kørselsretningen. Tryk let på denne knap for at ændre navnet på en gade på kortet.

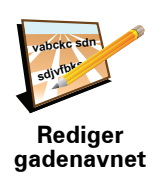

Du kan f.eks. ændre navnet på en gade i nærheden af din aktuelle position:

- 1. Tryk let på Rediger gadenavnet.
- 2. Tryk let på Nær dig.
- 3. Vælg den gade eller den del af gaden, som du vil rette, ved at trykke let på den på kortet.

Den gade, du vælger, fremhæves, og markøren viser gadens navn.

- 4. Tryk på Udført.
- 5. Skriv det rigtige gadenavn.
- 6. Tryk på Udført.

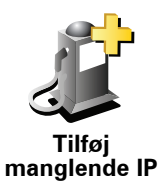

Tryk på denne knap, hvis du vil tilføje et nyt interessepunkt (IP).

Du kan f.eks. tilføje en ny restaurant i nærheden af din aktuelle position:

- 1. Tryk let på Tilføj manglende IP.
- 2. Tryk let på Restaurant på listen over IP-kategorier.
- 3. Tryk let på Nær dig.
- 4. Vælg den manglende restaurants position.

Du kan vælge positionen ved at angive adressen eller ved at vælge positionen på kortet. Vælg **Nær dig** eller **Nær hjemposition** for at åbne et kort på din aktuelle position eller på hjempositionen.

- 5. Tryk på Udført.
- 6. Angiv navnet på restauranten, og tryk derefter let på OK.
- 7. Hvis du kender telefonnummeret til restauranten, kan du skrive det og derefter trykke let på **OK**.

Hvis du ikke kender nummeret, skal du bare trykke let på  $\mathbf{OK}$ uden at angive et nummer.

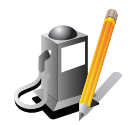

Tryk let på denne knap, hvis du vil redigere et eksisterende interessepunkt.

Du kan ændre et interessepunkt på følgende måder ved at trykke på denne knap:

Rediger IP'er

- Slet IP.Omdøb IP.
- Ret telefonnummeret til interessepunktet.
- Ret den kategori, som interessepunktet hører til.
- Flyt IP på kortet.

Tryk på denne knap for at rapportere andre typer opdateringer.

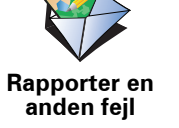

Disse opdateringer rettes ikke med det samme på kortet. TomTom NAVIGATOR sender en speciel opdateringsrapport til TomTom Map Share.

Du kan rapportere manglende gader, fejl i tilkørsler og afkørsler på motorveje og manglende rundkørsler. Hvis den opdatering, som du vil rapportere, ikke indgår i en af disse rapporttyper, skal du angive en generel beskrivelse og derefter trykke let på **Andet**.

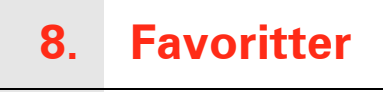

# Hvad er favoritter?

Favoritter er steder, du ofte besøger. Du kan oprette favoritter, så du ikke behøver at skrive adressen, hver gang du skal navigere derhen.

Det behøver ikke at være steder, du specielt godt kan lide; det kan også bare være adresser, det er praktisk at have.

## Hvordan opretter jeg en favorit?

Tryk let på Tilføj favorit i hovedmenuen.

**Bemærk**: Det er ikke sikkert, at knappen **Tilføj favorit** er vist på første side i hovedmenuen. Tryk let på pilen for at åbne flere sider i hovedmenuen.

Du kan derefter vælge, hvor favoritten skal placeres, på listen nedenfor.

Giv favoritten et navn, du let kan huske. NAVIGATOR foreslår altid et navn. Normalt vil det være adressen på favoritten. Du kan bare begynde at skrive et navn. Du behøver ikke først at slette det viste forslag.

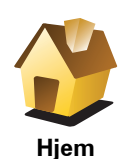

Du kan angive din hjemposition som favorit.

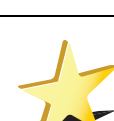

Du kan ikke oprette en favorit fra en anden favorit. Du vil aldrig kunne vælge denne mulighed i denne menu.

Hvis du vil omdøbe en favorit, skal du trykke let på **Administrer favoritter** i menuen Indstillinger.

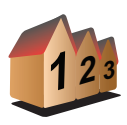

Favorit

Du kan angive en adresse som favorit. Når du skriver en adresse, kan du vælge mellem fire muligheder.

• Bymidte

Adresse

- Gade og husnummerPostnummer
- .....
- Vejkryds

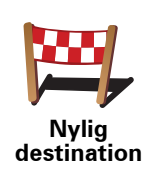

Vælg et favoritsted på en liste over steder, du for nylig har brugt som destinationer.

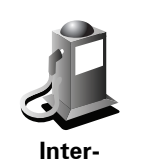

essepunkt

Du kan tilføje et interessepunkt (IP) som favorit.

#### Giver det mening at gøre det?

Hvis du besøger et sted, som du godt kan lide, f.eks. en restaurant, kan du tilføje den som en favorit.

Hvis du vil tilføje et interessepunkt som en favorit, skal du trykke let på denne knap og gøre følgende:

1. Du kan indsnævre udvalget af interessepunkter ved at vælge det område, interessepunktet befinder sig i.

Du kan vælge en af følgende muligheder:

- IP'er i nærheden for at søge på en liste over IP'er i nærheden af din aktuelle position.
- IP i en by for at vælge en IP i en bestemt by. Du skal angive en by.
- IP nær hjem for at søge i en liste over IP'er nær dit hjem.

Hvis du er ved at navigere til en destination, kan du også vælge på en liste over interessepunkter i nærheden af din rute eller destination. Vælg en af følgende muligheder:

- IP langs rute
- IP nær destination
- 2. Vælg IP-kategorien.

Tryk let på IP-kategorien, hvis den vises eller tryk let på pilen, hvis du vil vælge et IP på den samlede liste.

Tryk let på Vilkårlig IP-kategori, hvis du vil søge efter navnet på et interessepunkt.

Tryk let på denne knap for at tilføje din aktuelle position som en favorit.

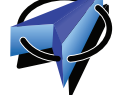

Hvis du f.eks. standser et sted, du finder interessant, kan du oprette en favorit med det samme ved at trykke på knappen.

Mit sted

Tryk let på denne knap for at oprette en favorit med kortbrowseren.

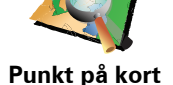

Vælg favorittens position ved at bruge markøren, og tryk derefter let på Udført.

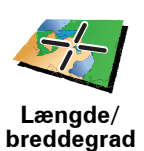

Tryk let på denne knap, hvis du vil oprette en favorit ved at indtaste værdier for længde/breddegrader.

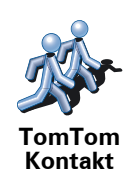

Tryk let på denne knap for at oprette en favorit ud fra den aktuelle position for en TomTom-kammerat.

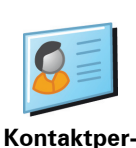

son

Tryk let på denne knap for at oprette en favorit ved hjælp af adressen på en af dine kontaktpersoner på enheden.

Hvordan bruger jeg en favorit?

Du kan navigere efter en favorit, så du kan nå frem til det pågældende sted uden at skulle skrive adressen. Benyt følgende fremgangsmåde for at navigere til en favorit:

- 1. Tryk let på skærmen for at åbne hovedmenuen.
- 2. Tryk let på Naviger til...
- 3. Tryk let på Favorit.
- 4. Vælg en favorit på listen.

NAVIGATOR beregner automatisk ruten.

5. Tryk let på Udført, når ruten er beregnet.

NAVIGATOR begynder med det samme at guide dig til destinationen med talte instruktioner og visuelle instruktioner på skærmen.

#### Hvordan sletter jeg en favorit?

- 1. Tryk let på skærmen for at åbne hovedmenuen.
- 2. Tryk let på Skift indstillinger for at åbne menuen Indstillinger.
- 3. Tryk let på Administrer favoritter.
- 4. Tryk let på den favorit, du vil slette.
- 5. Tryk let på **Slet**.

Hvordan ændrer jeg navn på en favorit?

- 1. Tryk let på skærmen for at åbne hovedmenuen.
- 2. Tryk let på Skift indstillinger for at åbne menuen Indstillinger.
- 3. Tryk let på Administrer favoritter.
- 4. Tryk let på den favorit, du vil omdøbe.
- 5. Tryk let på Omdøb.

# 9. Interessepunkter

Interessepunkter eller IP'er er nyttige steder på kortet. Her er nogle eksempler:

- Restauranter
- Hoteller
- Museer
- Parkeringshuse
- Benzinstationer

#### Vise interessepunkter på kortet

1. Tryk let på Vis IP'er på kort i menuen Indstillinger.

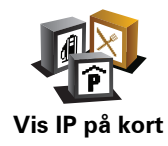

2. Vælg de IP-kategorier, der skal vises på kortet.

Tryk let på Find, hvis du vil søge efter navnet på et interessepunkt.

3. Tryk let på Udført.

De IP'er, du har valgt, vises som symboler på kortet.

#### Ringe op til et interessepunkt

TomTom NAVIGATOR kan telefonnumrene på mange interessepunkter. Du kan f.eks. ringe til en restaurant for at reservere bord.

Ring til et interessepunkt ved at trykke let på Ring til IP i hovedmenuen.

#### Navigere til et interessepunkt

Du kan bruge et interessepunkt som destination. Hvis du f.eks. er på vej til en by, du ikke kender, kan du vælge et interessepunkt for at få hjælp til at finde et parkeringshus.

- 1. Tryk let på skærmen for at få vist hovedmenuen.
- 2. Tryk let på **Naviger til**... i hovedmenuen.
- 3. Tryk let på Interessepunkt (IP).
- 4. Tryk let på IP i en by.
- 5. Du kan indsnævre udvalget af interessepunkter ved at vælge det område, hvor interessepunktet findes.

Du kan vælge en af følgende muligheder:

- IP i nærheden for at søge på en liste over IP'er i nærheden af din nuværende position.
- IP i en by for at vælge et IP i en bestemt by.
- IP i nærheden for at søge på en liste over IP'er i nærheden af dit hjem.

Du kan vælge på en liste over IP'er, der findes langs din rute eller tæt på destinationen. Vælg en af følgende muligheder

- IP langs rute
- IP nær destination

**Bemærk**: Det sidst viste IP vises også, så du hurtigere kan planlægge en rute dertil.

- 6. Skriv navnet på den by, du vil besøge, og vælg byen, når den vises på listen.
- 7. Vælg IP-kategorien:

Tryk let på **Vilkårlig IP-kategori**, hvis du vil søge efter kategorinavnet på et interessepunkt.

Tryk let på IP-kategorien, hvis den vises.

Tryk let på pilen for at vælge fra en samlet liste over kategorier. Vælg en kategori på listen, eller begynd at skrive navnet på kategorien, og vælg den derefter, når den vises på listen.

#### 8. Tryk let på Parkeringshus.

9. Vælg det interessepunkt, du vil navigere til, på den viste liste.

Oversigten nedenfor forklarer de afstande, der vises ud for hvert interessepunkt.

| IP i nærheden         | Afstand fra din nuværende position |
|-----------------------|------------------------------------|
| IP i en by            | Afstand fra bymidte                |
| IP nær hjem           | Afstand fra din hjemposition       |
| IP langs rute         | Afstand fra din nuværende position |
| IP nær<br>destination | Afstand fra destinationen          |

Hvis du kender interessepunktets navn, skal du trykke let på **Find** og skrive navnet. Marker det på listen, når det vises.

Den næste skærm indeholder mere detaljerede oplysninger, herunder interessepunktets placering på kortet samt dets telefonnummer, hvis dette er tilgængeligt.

Tryk let på **Vælg** for at bekræfte, at du gerne vil planlægge en rute til dette interessepunkt.

Når du har valgt et interessepunkt, beregner TomTom NAVIGATOR automatisk ruten til det.

# Administrere interessepunkter

Tryk let på Administrer IP'er i menuen Indstillinger.

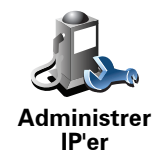

Du kan f.eks. gøre følgende:

- Oprette dine egne IP-kategorier og føje interessepunkter til dem.
- Angive, at der skal vises advarsler, når du er i nærheden af et interessepunkt.

#### Hvorfor skal jeg oprette mine egne interessepunkter?

Et interessepunkt fungerer som en genvej. Når du har gemt et sted som et interessepunkt, behøver du aldrig skrive adressen på det pågældende sted igen. Og når du opretter et adressepunkt, er det ikke kun adressen, du kan gemme.

- Telefonnummer når du opretter et interessepunkt, kan du gemme et telefonnummer sammen med det.
- Kategorier når du opretter et interessepunkt, skal det placeres i en bestemt kategori.

Du kan f.eks. oprette en IP-kategori, som du kalder "Yndlingsrestauranter". Hver gang du opretter et interessepunkt, er det en god ide også at gemme et telefonnummer, så du kan ringe til stedet fra NAVIGATOR og f.eks. reservere bord.

Du kan f.eks. oprette en IP-kategori, som du kalder "Yndlingsrestauranter". Du kan gemme telefonnummeret til et IP, så du f.eks. kan ringe og bestille bord.

Hvordan opretter jeg selv interessepunkter?

- 1. Tryk let på skærmen for at få vist hovedmenuen.
- 2. Tryk let på Skift indstillinger.
- 3. Tryk let på Administrer IP'er.
- 4. Inden du kan tilføje et interessepunkt, skal du oprette mindst én IP-kategori. Alle interessepunkter tilknyttes en bestemt IP-kategori. Du kan kun føje interessepunkter til de IP-kategorier, som du selv har oprettet.

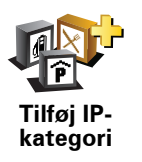

Tryk let på Tilføj IP-kategori.

- 5. Skriv et navn til IP-kategorien, f.eks. "Venner" eller "Yndlingsrestauranter". Vælg derefter en markør til IP-kategorien.
- 6. Tryk let på Tilføj IP.

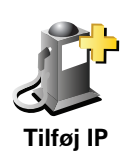

Tryk let på denne knap for at tilføje et IP.

- 7. Du bliver bedt om at navngive interessepunktet.
- 8. Vælg den IP-kategori, som interessepunktet skal føjes til.
- 9. Vælg interessepunktets placering på listen nedenfor.

|                       | Du kan angive din hjemposition som interessepunkt.                                                                                                    |
|-----------------------|----------------------------------------------------------------------------------------------------|
|                       | Hvis du vil ændre din hjemposition, kan du oprette et interessepunkt til                                                                                        |
| Hiem                  | njempositionen, før du ændrer den.                                                                                                    |
|                       | Du kan oprotte et interessonunkt på basis af en feverit                                                                                                    |
| 1-                    |                                                                                                    |
|                       | Du kan kun oprette et begrænset antal favoritter. Hvis du vil oprette flere<br>favoritter, er du nødt til at slette andre favoritter først. Inden du sletter en |
| Favorit               | favorit, kan du lave den om til et interessepunkt, så du ikke mister<br>adressen.                                                                               |
|                       | Du kan angive en adresse som interessepunkt. Når du skriver en adresse,                                                                                         |
| 1 2 3                 | kan du vælge mellem fire muligheder.                                                                                                    |
|                       | • Bymidte                                                                                                    |
| Adresse               | Gade og husnummer                                                                                                    |
|                       | Postnummer                                                                                                    |
|                       | • Vejkryds                                                                                                    |
| Kool                  | Vælg et interessepunkt på en liste over de steder, som du for nylig har<br>brugt som destinationer                                                              |
|                       | Srugt som destinationen.                                                                                                    |
| Nylig<br>destination  |                                                                                                    |
|                       | Du kan tilføje et interessepunkt som et IP. Hvis du f.eks. er ved at oprette                                                                                    |
|                       | en IP-kategori til dine yndlingsrestauranter, kan du bruge denne mulighed<br>i stedet for at skrive restauranternes adresser.                                   |
|                       |                                                                                                    |
| Inter-<br>essepunkt   |                                                                                                    |
|                       | Tryk let på denne knap for at tilføje din nuværende position som et                                                                                             |
|                       | interessepunkt.                                                                                                    |
|                       | Hvis du f.eks. gør ophold et sted, som du synes om, kan du trykke let på<br>denne knan, mens du er der og oprette et IP                                         |
| Mit sted              |                                                                                                    |
|                       | Tryk let på denne knap for at oprette et interessepunkt med<br>kortbrowseren.                                                                                   |
| Punkt på kort         | Vælg interessepunktets position vha. markøren, og tryk derefter let på<br><b>Udført</b> .                                                                       |
|                       | Tryk let på denne knap, hvis du vil oprette et interessepunkt ved at                                                                                            |
| <b>L</b>              | indtaste værdier for længde/breddegrader.                                                                                                    |
| Længde/<br>breddegrad |                                                                                                    |
|                       |                                                                                                    |

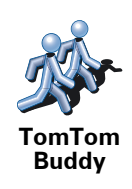

Tryk let på denne knap for at oprette et IP ud fra den aktuelle position af en TomTom Buddy.

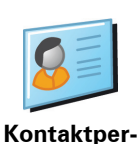

son

Tryk let på denne knap for at oprette et interessepunkt ved hjælp af adressen på en af dine kontaktpersoner på enheden.

# Hvordan indstiller jeg advarsler om interessepunkter?

- 1. Tryk let på skærmen for at få vist hovedmenuen.
- 2. Tryk let på Skift indstillinger.
- 3. Tryk let på Administrer IP'er.
- 4. Tryk let på Advar, tæt ved IP.

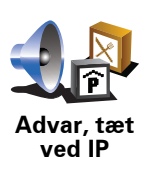

Tryk let på denne knap for at modtage en advarsel, når du befinder dig i nærheden af et IP.

5. Vælg den IP-kategori, der skal vises advarsler om.

Vælg en kategori på listen eller begynd at skrive navnet på kategorien og vælg den derefter, når den vises på listen.

- 6. Angiv, hvor tæt du skal være på et interessepunkt, før der vises en advarsel.
- 7. Vælg den lyd, der skal afspilles som advarsel for den valgte IP-kategori.

# 10. Rejseplanlægning

## Hvad er en rejseplan?

En rejseplan er en plan for en tur, som omfatter flere steder end den endelige destination.

En rejseplan kan omfatte følgende:

- Destination et sted undervejs på din tur, hvor du vil stoppe.
- Vejpunkt et sted på din tur, som du vil passere uden at stoppe.

Her er et eksempel på en rejseplan:

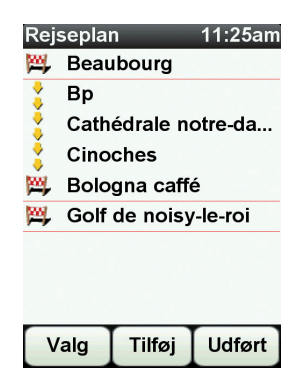

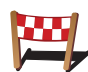

Destinationer vises med dette symbol.

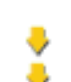

Vejpunkter vises med dette symbol.

# Hvornår skal jeg bruge en rejseplan?

Du kan bruge en rejseplan til ture som:

- En bilferie i et land med flere ophold undervejs.
- En todages biltur med en enkelt overnatning.
- En kort køretur forbi interessepunkter.

l alle disse eksempler kan du trykke let på **Naviger til**... for hvert sted. Men hvis du har en rejseplan, kan du spare tid ved at planlægge alt på forhånd.

# Oprette en rejseplan

1. Tryk let på skærmen for at åbne hovedmenuen.

## 2. Tryk let på Rejseplanlægning.

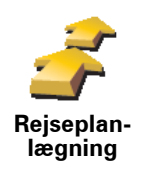

Skærmbilledet Rejseplanlægning åbnes. Først er der ingen punkter i rejseplanen.

3. Tryk let på Tilføj, og vælg en position.

**Tip:** Du kan føje punkter til din rejseplan i vilkårlig rækkefølge og senere ændre rækkefølgen.

## Følge en rejseplan

Når du navigerer vha. en rejseplan, beregnes ruten til den første destination på rejseplanen. TomTom NAVIGATOR beregner den resterende afstand og tid frem til den første destination og altså ikke for rejseplanen som helhed.

Når du begynder at bruge en rejseplan, beregnes ruten automatisk ud fra din nuværende position. Det er altså ikke nødvendigt at angive et afgangssted.

Når du har passeret et vejpunkt eller er nået frem til en destination, markeres stedet som besøgt.

Vejpunkter er vist på kortet. NAVIGATOR advarer dig ikke, når du nærmer dig eller kommer til et vejpunkt.

# Arrangere en rejseplan

Tryk let på et punkt i rejseplanen for at åbne en side med knapper til redigering af punktet. Du kan bruge de knapper, der er vist nedenfor.

|                         | Du kan ændre et vejpunkt til en destination med denne knap.                                                                                                    |
|-------------------------|----------------------------------------------------------------------------------------------------|
| Vælg som<br>vejpunkt    | Husk på, at vejpunkter er de steder, som du vil passere på din vej til den<br>valgte destination, mens destinationer er de steder, hvor du vil gøre<br>ophold. |
|                         | Denne knap vises kun, hvis det punkt, du har trykket på, er en destination.                                                                                    |
|                         | Du kan ændre et vejpunkt til en destination med denne knap.                                                                                                    |
| Vælg som<br>destination | Husk på, at destinationer er de steder, hvor du vil gøre ophold, mens<br>vejpunkter er de steder, som du vil passere på din vej til den valgte<br>destination. |
|                         | Denne knap vises kun, hvis det punkt, du har trykket på, er et vejpunkt.                                                                                       |
|                         | Tryk let på denne knap for at udelade en del af rejseplanen. NAVIGATOR<br>ignorerer dette punkt og alle foregående punkter i rejseplanen.                      |
|                         | Den navigerer frem til det næste punkt i rejseplanen.                                                                                                    |
| Marker<br>'besøgt'      | Denne knap vises kun, hvis du stadig mangler at besøge dette sted.                                                                                             |

|                         | Tryk let på denne knap for at gentage en del af rejseplanen. NAVIGATOR<br>navigerer dig til dette punkt efterfulgt af resten af punkterne i rejseplanen. |
|-------------------------|----------------------------------------------------------------------------------------------------|
|                         | Denne knap vises kun, hvis du allerede har besøgt dette sted.                                                                                            |
| Marker som<br>'besøges' |                                                                                                    |
|                         | Tryk let på denne knap for at flytte punktet længere op i rejseplanen.                                                                                   |
| C                       | Knappen vises ikke, hvis punktet allerede står øverst i rejseplanen.                                                                                     |
| Flyt punkt op           |                                                                                                    |
|                         | Tryk let på denne knap for at flytte punktet længere ned i rejseplanen.                                                                                  |
| s <u>a</u>              | Knappen vises ikke, hvis punktet allerede står nederst i rejseplanen.                                                                                    |
| Flyt punkt<br>ned       |                                                                                                    |
| <u> </u>                | Tryk let på denne knap for at få vist punktets placering på kortet.                                                                                      |
| Vis på kort             |                                                                                                    |
|                         | Tryk let på denne knap for at slette punktet fra rejseplanen.                                                                                            |
| Slet punkt              |                                                                                                    |
| Sådan komm              | ar du i gang med at bruga reisanlanan                                                                                                    |

Sådan kommer du i gang med at bruge rejseplanen

Tryk let på Valg, og tryk derefter let på Start navigation.

Tryk let på **Gem rejseplan** for at gemme en rejseplan.

Tryk let på Indlæs rejseplan for at indlæse en gemt rejseplan.

Tryk let på **Ny rejseplan** for at oprette en ny rejseplan, og på **Slet rejseplan** for at slette en.

# **11. Preferences**

Hvornår skal jeg bruge dette?

# Brug nattefarver/Brug dagfarver

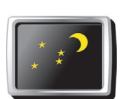

Tryk let på denne knap, hvis du vil reducere skærmens lysstyrke og have vist mørkere farver på kortet.

Brug nattefarver

Når det er mørkt, er det lettere at se skærmen, hvis skærmbilledet på din NAVIGATOR ikke er stærkt belyst.

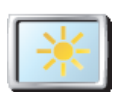

Hvis du vil skifte tilbage til en lysere skærm med klarere farver på kortet, skal du trykke let på **Brug dagfarver**.

Brug dagfarver

# Vis IP på kort

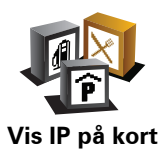

Tryk på denne knap for at vælge de IP-kategorier, der skal vises på kortet:

1. Tryk let på Vis IP'er på kort i menuen Indstillinger.

2. Vælg de IP-kategorier, der skal vises på kortet.

Tryk let på **Find**, hvis du vil søge efter en IP-kategori.

3. Tryk let på **Udført**.

De IP'er, du har valgt, vises som symboler på kortet.

# Sikkerhedsindstillinger

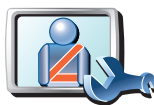

Sikkerhedsindstill-

inger

Tryk let på denne knap for at angive følgende sikkerhedsindstillinger:

- Skjul de fleste menuindstillinger under kørslen
- Foreslå ophold
- Vis sikkerhedspåmindelser
- Vis advarsel i nærheden af kirker o.l. eller skoler
- Vis advarsel, når hastigheden er højere end tilladt
- Vis advarsel, når hastigheden er højere end en nærmere angivet hastighed
- Vis advarsel om ikke at efterlade enheden i bilen

Hvis du vælger en eller flere af advarslerne, bliver du også bedt om at vælge en lyd, der skal afspilles, hver gang der vises en advarsel.

Vælg, om TomTom NAVIGATOR skal advare dig om, hvilken side af vejen du skal køre i.

Vælg, om kortvisningen skal slukkes i visse situationer, og tryk på Udført.

#### Hvad sker der, når jeg bruger indstillingen Deaktiver kortvisning?

Når du deaktiverer kortvisning, vises der kun oplysninger om den næste instruktion på skærmen i stedet for din position på et kort i kørselsvisning.

Tryk let på knappen, og vælg en indstilling for, hvornår kortet skal deaktiveres. Du kan vælge mellem følgende indstillinger:

- Altid kortet vises ikke, og du får kun vist oplysninger om næste instruktion og pile, der angiver retning.
- Over en vis hastighed du angiver en hastighed, så kortet deaktiveres, når denne hastighed overskrides. Denne indstilling kan være meget nyttig i situationer, hvor kortet ellers kan være distraherende, f.eks. når du kører hurtigt.
- Aldrig visning af kortet deaktiveres aldrig.

## Stemmeindstillinger

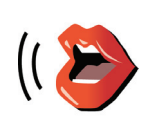

Stemmeindstillinger Tryk let på **Stemmeindstillinger**, så du kan administrere dine TomTomstemmer. Du kan vælge følgende indstillinger:

- Skift stemme tryk let på denne knap for at ændre den stemme, der giver instruktioner.
- **Deaktiver stemme** tryk let på denne knap, hvis du vil deaktivere brug af stemmer. Hvis du vil aktivere stemmer, skal du trykke let på **Aktiver**.
- **Download stemme** tryk let på denne knap for at downloade nye stemmer fra TomTom-tjenester og overføre dem til din TomTom.

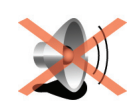

Tryk let på denne knap for at slå lyden fra. Hvis du slår lyden fra, slår du også advarsler om kommende interessepunkter fra.

Knappen skifter til Slå lyd til.

# Slå lyd fra

Tip

Hvis du vil ændre lydstyrken, skal du trykke let på **Indstillinger for** lydstyrke i menuen Indstillinger.

Hvis du hurtigt vil ændre lydstyrke, mens du kører, skal du trykke let nederst til højre i kørselsvisning og flytte skyderen.

Hvis du vil ændre den stemme, der bruges på din NAVIGATOR, skal du trykke let på **Skift stemme** i menuen Stemmeindstillinger.

# Indstillinger for lydstyrke

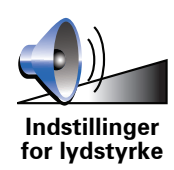

Tryk let på denne knap for at ændre lydstyrken.

Administrer favoritter

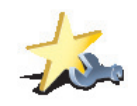

Administrer favoritter Tryk let på denne knap for at omdøbe eller slette favoritter.

Hvis du hurtigt vil finde en favorit, skal du trykke let på **Find** og begynde at skrive navnet på favoritten. I samme øjeblik favoritten vises på listen, kan du vælge den.

## **Skift hjemposition**

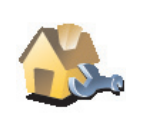

Tryk let på denne knap for at angive eller skifte hjemposition.

Skift hjemposition

#### Behøver jeg at bruge min privatadresse som hjemposition?

Nej. Din hjemposition kan være et sted, hvor du ofte befinder dig, f.eks. dit kontor. Det kan være det sted, du bor, men det kan lige så vel være en hvilken som helst anden adresse.

#### Hvorfor skal jeg angive en hjemposition?

Når du har en hjemposition, kan du navigere dertil hurtigt og nemt ved at trykke på knappen Hjem i menuen **Naviger til**...

# Administrer kort

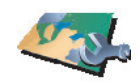

Administrer kort

Tryk let på denne knap for at gøre følgende:

- **Download et kort** tryk let på denne knap for at downloade et kort, der er blevet købt via TomTom HOME. Det er ikke altid muligt at downloade kort på alle enheder.
- Skift kort tryk let på denne knap for at skifte det kort, du bruger.
- **Download gratis kortrettelser** tryk let på denne knap for at downloade kortrettelser via Map Share-tjenesten.

Brug TomTom HOME til at lave sikkerhedskopier samt hente, tilføje og slette kort fra din navigationsenhed.

# Administrer IP'er

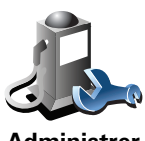

Administrer IP'er

Tryk let på denne knap for at gøre følgende:

• Indstille advarsler, der vises, når du nærmer dig et interessepunkt.

NAVIGATOR kan f.eks. give dig besked om, at der er en benzintank i nærheden.

• Oprette dine egne IP-kategorier og føje interessepunkter til dem.

Du kan f.eks. oprette en IP-kategori, som du kalder "Venner", og tilføje alle dine venners adresser som interessepunkter i den kategori. Du kan endda tilføje dine venners telefonnumre med deres adresser, så du også kan ringe til dem fra din NAVIGATOR.

# **Skift bilsymbol**

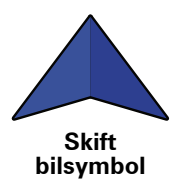

Tryk let på denne knap for at vælge et bilsymbol, der skal bruges til at vise din nuværende position i kørselsvisningen.

# Skift 2D/3D-visning / Aktiver 2D-visning

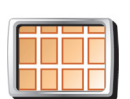

Tryk let på **Aktiver 2D-visning** for at ændre det perspektiv, som kortet vises i.

Aktiver 2Dvisning 2D giver f.eks. en todimensional visning af kortet, som om det ses ovenfra.

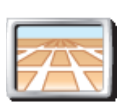

Hvis du vil skifte visning til 3D-perspektiv, skal du trykke let på **Skift 2D/3D-visning** og vælge en visning på listen.

Skift 2D/3Dvisning

Hvornår skal jeg bruge dette?

l visse situationer er det mere overskueligt at få vist kortet fra oven. Det kan være tilfældet, hvis vejnettet er kompliceret, eller på tidspunkter, hvor du er til fods, mens du bruger NAVIGATOR til at navigere.

# Kompas-indstillinger

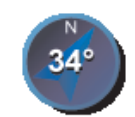

Kompas-indstillinger Tryk let på denne knap for at konfigurere kompasset. Du kan vælge følgende indstillinger:

- Intet kompasset vises ikke.
- **Et med pil, der peger mod nord** pilen peger altid mod nord og den retning, du kører i, vises øverst på kompasset.
- Et med pil, der viser kursen pilen viser altid den retning, du bevæger dig i.

Hvis du vælger en af disse indstillinger, skal du vælge de funktioner, der er vist midt i pilen:

- **Retning** din retning vises som et kompaspunkt, der er vist midt i kompaspilen.
- **Grader** din retning vises som kompasgrader, der er vist midt i kompaspilen.
- Intet
- **Et med pil, der peger mod din destination** pilen peger altid mod din destination. Afstanden til destinationen vises i kompaspilen.

# Skift kortfarver

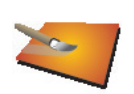

Tryk let på denne knap for at vælge farveskemaer til farverne på dag- og nattekort.

Du kan også hente flere farveskemaer fra TomTom-tjenester.

Skift kortfarver

## Start-indstillinger

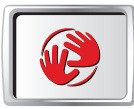

Tryk let på denne knap for at vælge, hvad din NAVIGATOR skal gøre ved opstart. Du kan vælge følgende indstillinger:

- Start-indstillinger
- Vis kørselsvisning NAVIGATOR starter med at vise kørselsvisning.
  - Bed om en destination NAVIGATOR starter med menuen Naviger til.... Du kan angive en destination med det samme.
  - Vis hovedmenuen NAVIGATOR starter med hovedmenuen.

# Statuslinje-indstillinger

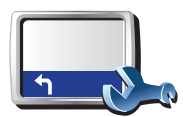

Statuslinjeindstillinger Tryk let på denne knap for at vælge de oplysninger, der skal vises på statuslinjen:

- Resterende tid den tid, der anslås at være tilbage, før du når destinationen.
  - **Resterende afstand** den afstand, der er tilbage, før du når destinationen.
  - Aktuel tid
  - Ankomsttid den forventede ankomsttid.
  - Hastighed
  - Retning
  - Vis næste gadenavn navnet på den næste gade, du kommer forbi.
- Vis det aktuelle gadenavn
- Vis spillerum til adgangstid NAVIGATOR viser, hvor sent eller tidligt du ankommer sammenlignet med den ønskede ankomsttid, der er defineret ved planlægningen af en rute.
- Vis maks.hastighed ved siden af hastighed kan kun vælges, når der også er valgt Hastighed (ovenfor).
- Hvordan skal statuslinjen vises?

**Vandret** - Hvis du vælger denne mulighed, vil statuslinjen blive vist i bunden af kørselsvisning.

**Lodret** - Hvis du vælger denne mulighed, vil statuslinjen blive vist i højre side af kørselsvisning.

**Bemærk**: Den lodrette statuslinje er kun tilgængelig, når NAVIGATOR er indstillet til landskabsretning.

**Bemærk**: Hvis hastighedsgrænsen for den vej, du kører på, kan vises, kan du se den ved siden af din hastighed.

Hvis du kører hurtigere end tilladt, vises din hastighed med rødt.

## Automatisk zoom

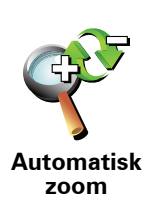

Tryk let på denne knap for at aktivere eller deaktivere automatisk zoom i kørselsvisning.

# Indstillinger for genvejsmenu

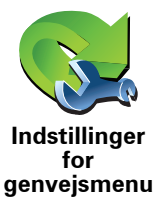

Tryk let på denne knap for at vælge op til seks knapper, som du vil bruge i genveismenuen.

Genvejsmenuknappen giver hurtig adgang til de knapper, du oftest bruger.

De knapper, du vælger til genvejsmenuen, vises i kørselsvisningen.

# Rundvisninger

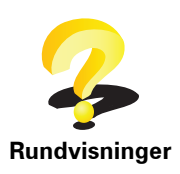

Tryk let på denne knap for at få vist en af rundvisningerne, så du kan se, hvordan du bruger TomTom NAVIGATOR.

# Navne-indstillinger

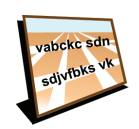

Navne-indstillinger

Tryk let på denne knap for at definere oplysninger, der vises på kortet i kørselsvisning. Du kan vælge følgende indstillinger:

- Vis husnr. før gadenavn
- · Vis gadenavne hvis du bruger en computerstemme til talte instruktioner, og du har valgt at få læst gadenavne højt, behøver du ikke at vælge denne indstilling, da gadenavnene vil blive læst højt, også selv om denne indstilling ikke er valgt.
- Vis næste motorvej/vejskilt når dette valg er markeret, vises den næste større vej på ruten øverst på skærmen i kørselsvisning.
- Vis det aktuelle gadenavn på kortet

# Indstil enheder

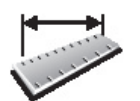

Tryk let på denne knap for at angive den type enheder, der skal vises for følgende:

- Afstand
- Indstil enheder
- Længde/breddegrad
- Temperatur

Tidspunkter

Lufttrvk

# Venstrehånds-betjent/Højrehånds-betjent

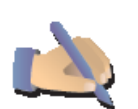

Tryk let på denne knap for at flytte vigtige knapper, f.eks. Udført og Annuller samt zoombjælken over i venstre side af skærmen. På den måde kan du lettere trykke på knapperne med venstre hånd uden at blokere for skærmen.

Venstrehånds-betjent

Hvis du vil flytte knapperne tilbage til skærmens højre side, skal du trykke let på Højrehånds-betjent.

# Tastatur-indstillinger

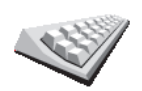

Brug tastaturet, når du skal angive din destination eller finde et punkt på en liste, f.eks. et interessepunkt.

Tastatur-indstillinger Tryk let på denne knap for at vælge størrelse på tasterne på tastaturet og tastaturlayout. Du kan vælge mellem to størrelser:

Stort tastatur

• Lille tastatur

Du kan vælge mellem tre tastaturlayout:

- ABCD-tastatur
- QWERTY-tastatur
- AZERTY-tastatur

## Planlægnings-indstillinger

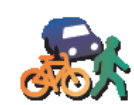

Tryk let på denne knap for at angive typen på den planlagte rute, når du vælger en destination.

Du kan vælge følgende indstillinger:

Planlægningsindstillinger

- Spørg mig, hver gang jeg planlægger
- Planlæg altid hurtigste ruter
- Planlæg altid korteste ruter
- Undgå altid motorveje
- Planlæg altid spadsereruter
- Planlæg altid cykelruter
- Planlæg altid til begrænset fart

Du kan herefter vælge om skærmbilledet med ruteoversigten automatisk skal lukke, efter at du har planlagt en rute. Hvis du vælger **Nej**, skal du trykke let på **Udført** for at lukke skærmbilledet med ruteoversigten.

# Indstillinger for betalingsveje

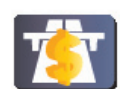

Indstillinger

for betalingsveje Tryk let på denne knap for at angive, hvordan NAVIGATOR behandler betalingsveje, hvis de befinder sig på ruten til en destination, du angiver. Du kan vælge mellem følgende indstillinger:

- Spørg mig, når der er betalingsveje på ruten du bliver spurgt, om du vil undgå en betalingsvej, når du planlægger en rute.
  - Undgå altid betalingsveje
  - Undgå aldrig betalingsveje

# Skift sprog

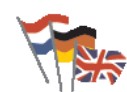

Tryk let på denne knap for at ændre det sprog, der bruges til alle knapper og meddelelser på NAVIGATOR.

får du også mulighed Skift sprog

Du kan vælge mellem en lang række forskellige sprog. Når du skifter sprog, får du også mulighed for at skifte stemme.

Vis GPS-status

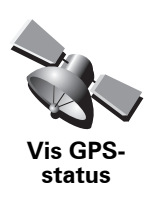

Tryk let på denne knap for at se navigationsoplysninger såsom satellitmodtagelse, kortkoordinater, aktuel hastighed og retning.

## Bed ikke om ankomsttid

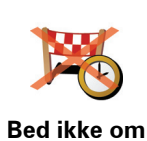

ankomsttid

Tryk let på denne knap for at få din navigationsenhed til at holde op med at bede om ankomsttidspunktet, når du planlægger en rejse.

Skjul tips / Vis tips

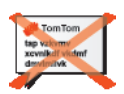

Tryk let på denne knap for at få NAVIGATOR til at holde op med at vise tips.

Hvis du vil aktivere tips igen, skal du trykke let på **Vis tips**.

Skjul tips

Nulstil fabriksindstillinger

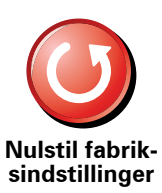

Tryk let på denne knap for at gendanne fabriksindstillingerne på TomTom NAVIGATOR.

Alle dine indstillinger, inklusive favoritter, din hjemposition, IP-advarsler og rejseplaner vil blive slettet.

# 12. TomTom Trafik

TomTom Trafik er en TomTom-tjeneste, der giver dig mulighed for at modtage opdaterede trafikoplysninger. TomTom Trafik kræver en trådløs dataforbindelse (GPRS, EDGE, UMTS, CDMA).

TomTom Trafik bruger de nyeste oplysninger fra de bedste lokale kilder. Du kan finde flere abonnementsoplysninger på **tomtom.com/services** 

**Opsætning af TomTom Trafik** 

- 1. Tryk let på TomTom Trafik i hovedmenuen.
- 2. Tryk let på Aktiver trafik.
- 3. Angiv dit brugernavn og din adgangskode.

Trafik-sidebjælken vises i højre side af skærmen i kørselsvisning, og enheden henter de nyeste trafikoplysninger fra TomTom.

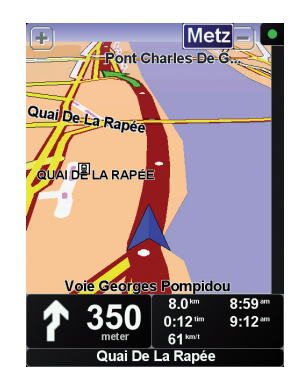

Der vises følgende symboler øverst på Trafik-sidebjælken:

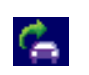

Enheden er ved at hente trafikoplysninger.

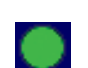

De viste trafikoplysninger er de sidste nye.

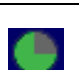

Trafikoplysningerne er ikke blevet opdateret de seneste 15 minutter.

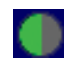

Trafikoplysningerne er ikke blevet opdateret de seneste 30 minutter.

| <b>.</b> |  |  |
|----------|--|--|

Trafikoplysningerne er ikke blevet opdateret de seneste 45 minutter.

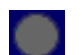

Trafikoplysningerne er ikke blevet opdateret den seneste time.

Der er ingen forbindelse mellem TomTom-enheden og TomTom Trafik-serveren.

# **Bruge TomTom Trafik**

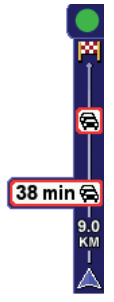

Når du har planlagt en rute, advarer trafiksidebjælken dig om trafikale problemer langs ruten.

I dette eksempel er der en trafikprop 9 km længere fremme på ruten, med en forventet forsinkelse på 38 minutter.

Benyt følgende fremgangsmåde for at finde den hurtigste rute til destinationen:

1. Tryk let på Trafik-sidebjælken.

**Tip**: Hvis du har svært ved at trykke rigtigt på sidebjælken, så hovedmenuen vises i stedet for trafikmenuen, kan du prøve at trykke let med fingeren halvt inde på sidebjælken og halvt ude over skærmen.

#### 2. Tryk let på Minimer forsinkelser.

Enheden søger efter den hurtigste rute til destinationen.

Det er muligt, at der også er trafikforsinkelser på den nye rute, eller at enheden finder den samme rute som før. Du kan omberegne ruten, så du undgår alle forsinkelser, men det vil tage længere tid at køre ad denne nye rute end ad den hurtigste rute, der allerede er vist.

3. Tryk på Udført.

Henter trafikoplysninger...

Med TomTom Trafik er der to metoder til opdatering af trafikoplysninger:

- Tryk let på Opdater trafikinfo i menuen Trafik.
- Indstil Trafik, så oplysninger opdateres automatisk med jævne mellemrum.

Dette gøres ved at trykke let på **Skift Trafik-indstillinger** i menuen Trafik. Vælg **Opdater automatisk trafikinfo undervejs**. Tryk derefter på **Udført**.

Du bliver nu bedt om at angive, hvor ofte trafikoplysningerne skal opdateres.

Hvis du vælger ikke at begrænse, hvor ofte Trafik bliver opdateret, sender TomTom nye trafikmeldinger til NAVIGATOR, så snart de bliver tilgængelige.

Hvis du vælger at begrænse, hvor ofte Trafik bliver opdateret, bliver du bedt om at angive en tid.

TomTom gemmer denne tidsbegrænsning og sender herefter nye trafikmeldinger med det angivne interval. Hvis der ikke er nogen nye trafikmeldinger, sender TomTom ikke nogen oplysninger til din NAVIGATOR. Det sparer penge, fordi du ikke bruger den trådløse forbindelse, når der ikke er noget nyt.

# Brug af trafikoplysninger

Ved at modtage opdaterede trafikmeldinger kan du nedsætte din rejsetid.

Når du planlægger en rute, tager NAVIGATOR højde for de seneste trafikmeldinger, som du har modtaget fra TomTom.

Din NAVIGATOR kan også genberegne din rute, hvis trafiksituationen ændres, efter at du har startet en tur:

1. Tryk let på Skift Trafik-indstillinger i menuen Trafik.

## 2. Vælg Optimer automatisk ruten efter hver opdatering.

Når NAVIGATOR modtager nye trafikmeldinger, optimerer den automatisk din rute.

**Bemærk**: Den bedste rute kan være identisk med den oprindeligt planlagte rute.

# **13.** Introduktion af TomTom HOME

TomTom HOME er et gratis program til din computer, der hjælper dig med at styre indholdet på din TomTom-enhed. Besøg ofte HOME for at hente de seneste opdateringer til din enhed.

Du kan f.eks. gøre følgende:

- Administrere kort, stemmer, interessepunkter og meget andet.
- Købe TomTom-tjenester og administrere dit abonnement.
- Opdatere TomTom automatisk med de nyeste programmer og tjenester.
- Læse den fulde version af brugervejledningen.

**Tip:** For at få det optimale udbytte af HOME, anbefaler vi at du bruger en bredbåndsinternetforbindelse.

# Installation af TomTom HOME

Du kan installere TomTom HOME på 2 forskellige måder:

- Fra den medfølgende cd.
- Ved at downloade programmet fra **tomtom.com/home**.

# 14. Tilføjelse

#### Vigtige sikkerhedsbemærkninger og advarsler

#### Globalt positioneringssystem (GPS)

GPS er et satellitbaseret positionsbestemmelses- og navigationssystem, der leverer oplysninger om tid og sted over hele verden. USA's regering har eneansvaret for at drive og styre GPS og er ansvarlig for dets tilgængelighed og nøjagtighed. Hvis der sker ændringer i GPS's tilgængelighed og nøjagtighed eller i de miljømæssige forhold, kan det påvirke driften af din TomTom-enhed. TomTom påtager sig intet ansvar for GPS's tilgængelighed og nøjagtighed.

#### Anvendes med forsigtighed

Selvom du navigerer med en TomTom, skal du alligevel køre ansvarligt og udvise god dømmekraft.

#### Fly og hospitaler

Brug af anordninger forsynet med antenne er forbudt i de fleste fly, på mange hospitaler og mange andre steder. TomTom-enheder må ikke bruges i disse miljøer.

#### **Dette dokument**

Denne brugervejledning er udviklet med største omhu. Da vi konstant arbejder på at forbedre vores produkter, kan denne brugervejledning indeholde oplysninger, der ikke er fuldt opdaterede. Oplysningerne i dette dokument kan ændres uden forudgående varsel.

TomTom er ikke ansvarlig for tekniske eller redigeringsmæssige fejl eller udeladelser indeholdt heri; og ej heller for hændelige skader eller følgeskader, som måtte opstå på grund af brugen af dette materiale eller den måde, det fungerer på. Dette dokument indeholder oplysninger, som er beskyttet af copyright. Ingen dele af dette dokument må fotokopieres eller gengives i nogen form uden forudgående skriftlig tilladelse fra TomTom International B.V.

# 15. Copyright notices

© 2008 TomTom International BV, The Netherlands. TomTom<sup>™</sup> and the "two hands" logo are among the trademarks, applications or registered trademarks owned by TomTom International B.V. Our limited warranty and end user license agreement for embedded software apply to this product; you can review both at **www.tomtom.com/legal** 

© 2008 TomTom International BV, Niederlande. TomTom<sup>™</sup> und das Logo mit den »zwei Händen« gehören zu den Warenzeichen, Anwendungen oder registrierten Markenzeichen von TomTom International B.V. Für dieses Produkt gelten unsere eingeschränkte Garantie und unsere Endnutzerlizenzvereinbarung für integrierte Software, die Sie beide auf www.tomtom.com/legal einsehen und nachlesen können.

© 2008 TomTom International BV, The Netherlands. TomTom™ et le logo TomTom ("deux mains") comptent parmi les marques commerciales, les applications ou les marques déposées de TomTom International B.V. L'utilisation de ce produit est régie par notre garantie limitée et le contrat de licence utilisateur final relatif aux logiciels embarqués ; vous pouvez consulter ces deux documents à l'adresse suivante : **www.tomtom.com/legal** 

© 2008 TomTom International BV, Nederland. TomTom<sup>™</sup> en het "tweehandenlogo" maken onderdeel uit van de handelsmerken, applicaties of geregistreerde handelsmerken in eigendom van TomTom International B.V. Op dit product zijn onze beperkte garantie en licentieovereenkomst voor de eindgebruiker van toepassing; beide zijn te vinden op **www.tomtom.com**/ **legal** 

© 2008 TomTom International BV, The Netherlands. TomTom<sup>™</sup> e il logo delle "due mani" fanno parte dei marchi, delle applicazioni e dei marchi registrati di proprietà di TomTom International B.V. La nostra garanzia limitata e il contratto di licenza per l'utente finale vengono applicati a questo prodotto, è possibile consultarli entrambi all'indirizzo **www.tomtom.com/legal** 

© 2008 TomTom International BV, Países Bajos. TomTom<sup>™</sup> y el logotipo "dos manos" son marcas comerciales, aplicaciones o marcas registradas de TomTom International B.V. Nuestra garantía limitada y nuestro acuerdo de licencia de usuario final para el software integrado son de aplicación para este producto; puede consultar ambos en **www.tomtom.com/legal** 

© 2008 TomTom International BV, Países Baixos. TomTom™ e o logótipo das "duas mãos" fazem parte das marcas comerciais, aplicações ou marcas comerciais registadas cuja proprietária é a TomTom International B.V. A nossa garantia limitada e contrato de licença de utilizador final relativas ao software incorporado dizem respeito a este produto; pode consultar ambos em **www.tomtom.com/legal** 

© 2008 TomTom International BV, Holland. TomTom™ og logoet med "de to hænder" er blandt de varemærker, produkter og registrerede varemærker, der tilhører TomTom International B.V. Vores begrænsede garanti og slutbrugerlicensaftale for indlejret software gælder for dette produkt; begge dokumenter findes på **www.tomtom.com/legal** 

© 2008 TomTom International BV, Nederländerna. TomTom<sup>™</sup> och logotypen "två händer" tillhör de varumärken, programvaror eller registrerade varumärken som ägs av TomTom International B.V. Vår begränsade garanti och vårt slutanvändarlicensavtal för inbyggd programvara kan gälla för denna produkt. Du kan läsa dem båda på **www.tomtom.com/legal** 

2008 TomTom<sup>™</sup> ja "two hands" -logo ovat eräitä TomTom International B.V.:n omistamia tavaramerkkejä, sovelluksia tai rekisteröityjä tavaramerkkejä. Rajoitettu takuumme ja loppukäyttäjän käyttösopimuksemme sulautetuille ohjelmistoille koskevat tätä tuotetta; voit tarkastaa molemmat verkkosivuillamme **www.tomtom.com/legal** 

© 2008 TomTom International BV, Nederland. TomTom<sup>™</sup> og "de to hendene"logoen er blant de varemerker, programvarer og registrerte varemerker som eies av TomTom International B.V. Vår begrensede garanti og lisensavtale med sluttbruker for integrert programvare gjelder dette produktet. Du kan lese om begge på **www.tomtom.com/legal** 

© 2008 TomTom International BV, Holandia. Znak TomTom<sup>™</sup> i logo z dwiema d<sup>3</sup>oñmi należy do znaków handlowych, aplikacji lub zastrzeżonych znaków handlowych, których w<sup>3</sup>aœcicielem jest firma TomTom International B.V. Do niniejszego produktu zastosowanie ma umowa licencyjna dla koñcowego użytkownika produktu oraz ograniczona gwarancja na wbudowane oprogramowanie; oba dokumenty można przejrzeæ na stronie www.tomtom.com/legal

© 2008 TomTom International BV, Nizozemsko. TomTom™ a logo se dvìma dlanìmi patøí mezi obchodní znaèky, aplikace nebo registrované ochranné známky ve vlastnictví spoleènosti TomTom International B.V. Na tento produkt se vztahuje omezená záruka a smlouva s koncovým uživatelem pro vestavìný software; do obou dokumentù mùžete nahlédnout na www.tomtom.com/legal

© 2008 TomTom International BV, Hollanda. TomTom<sup>™</sup> ve "two hands" logoları TomTom International B.V.'ye ait ticari marka, uygulama veya kayıtlı ticari markalardır. Sınırlı garantimiz ve katıştırılmış yazılımın son kullanıcı lisans sözleşmesi bu ürün içindir; **www.tomtom.com/legal adresinden ikisine de göz atabilirsiniz** 

© 2008 TomTom International BV, Hollandia. A TomTom™ és a "két kéz" embléma is a TomTom International B.V. által birtokolt védjegyek, alkalmazások és bejegyzett védjegyek közé tartozik. A korlátozott garancia és a benne foglalt szoftver végfelhasználói licencszerződése érvényes erre a termékre; melyeket a következő helyen tekinthet át: **www.tomtom.com/legal** 

© 2008 TomTom International BV, Holland. TomTom<sup>™</sup> ja "kahe käe" logo kuuluvad nende kaubamärkide, rakenduste või registreeritud kaubamärkide hulka, mille omanikuks on TomTom International B.V. Sellele tootele kehtib meie piiratud garantii ja lõppkasutaja litsentsileping manustarkvara jaoks; saad tutvuda mõlemaga aadressil **www.tomtom.com/legal** 

© 2008 TomTom International BV, Nīderlande. TomTom<sup>™</sup> un "divu roku" logotips ir vienas no preču zīmēm, lietojumiem vai reģistrētām preču zīmēm, kas pieder uzņēmumam TomTom International B.V. Šim produktam ir piemērojama mūsu uzņēmuma ierobežotā garantija un iegultās programmatūras gala lietotāja licences līgums, ar kuriem var iepazīties www.tomtom.com/legal

© 2008 TomTom International BV, Nyderlandai. TomTom™ ir dviejų rankų logotipas yra TomTom International B.V. vienas iš prekių ženklų, programų arba registruotųjų prekės ženklų. Mūsų ribota garantija ir galutinio naudotojo sutartis naudotis įdėtąja programine įranga taikoma šiam produktui; galite peržiūrėti abu dokumentus svetainėje **www.tomtom.com/legal** 

© 2008 TomTom International BV, Països Baixos. TomTom™ i el logotip amb les "dues mans" formen part de les marques comercials, aplicacions o marques comercials registrades propietat de TomTom International B.V. La nostra garantia limitada i l'acord de llicència per a usuaris finals per al programari inclòs són aplicables a aquest producte. Podeu consultar ambdós documents a www.tomtom.com/legal

© 2008 TomTom International BV, Holandsko. TomTom™ a logo s "dvoma rukami" patria medzi ochranné známky, aplikácie alebo registrované ochranné známky vlastnené spoločnosťou TomTom International B.V. Na tento produkt sa vzťahuje obmedzená záruka a dohoda s koncovým užívateľom pre vstavaný softvér; viac informácií o oboch nájdete na www.tomtom.com/legal

© 2008 TomTom International BV, Holanda. TomTom™ e o logotipo de "duas mãos" estão entre as marcas comerciais, aplicativos ou marcas registradas possuídas pela TomTom International B.V. Nossa garantia limitada e acordo de licenciamento do usuário final para o software incluído se aplicam para este produto; ambos podem ser vistos em **www.tomtom.com/legal** 

Data Source

© 2008 Tele Atlas N.V. Based upon:

*Topografische ondergrond Copyright* © *dienst voor het kadaster en de openbare registers, Apeldoorn 2008.* 

© Ordnance Survey of Northern Ireland.

© IGN France.

© Swisstopo.

© BEV, GZ 1368/2008.

© Geonext/DeAgostini.

© Norwegian Mapping Authority, Public Roads Administration /

© Mapsolutions. © DAV.

This product includes mapping data licensed from Ordnance Survey with the permission of the Controller of Her Majesty's Stationery Office. © Crown copyright and/or database right 2008. All rights reserved. Licence number 100026920.

#### Data Source

© 1984 – 2008 Tele Atlas North America. Inc. All rights reserved.

Canadian Data © DMTI Spatial. Portions of Canadian map data are reproduced under license from Her Majesty the Queen in Right of Canada with permission from Natural Resource Canada. Point of Interest data by Info USA. Copyright 2008.

#### Data Source

Whereis® map data is © 2008 Telstra® Corporation Limited and its licensors, Whereis® is a registered trademark of Telstra® Corporation Limited, used under license.

Some images are taken from NASA's Earth Observatory.

The purpose of NASA's Earth Observatory is to provide a freely-accessible publication on the Internet where the public can obtain new satellite imagery and scientific information about our home planet.

*The focus is on Earth's climate and environmental change: earthobservatory.nasa.gov/* 

*Text to Speech technology,* © 2008 Loquendo TTS. All rights reserved. Loquendo is a registered trademark. www.loquendo.com